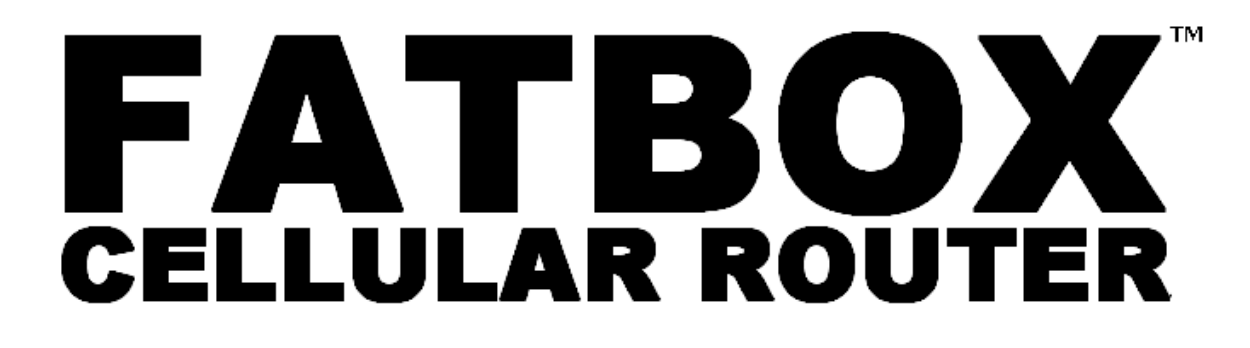

# **USER MANUAL**

Version 1.4

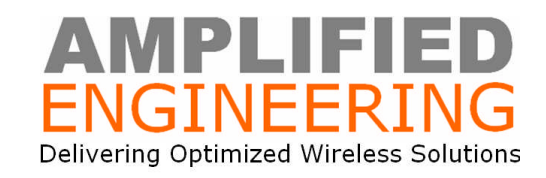

# **Table of Contents**

- 1. Important Safety Notice
- 2. Product Specifications
- 3. System Requirements
  - 3.1 Power Supply
  - 3.2 Cellular Data Network Operator
  - 3.3 Ethernet Devices
  - 3.4 Serial Devices
- 4. FATBOX Hardware
  - 4.1 SIM card (SIM)
  - 4.2 Power supply
  - 4.3 Antenna
  - 4.4 Ethernet port (ETH)
  - 4.5 Serial port (COM)
  - 4.6 Voice Calls (HANDSET)
  - 4.7 Internal Rechargeable Battery (-B version)
  - 4.8 LED Indicators
- 5. FATBOX Installation
- 6. Settings and Configuration
  - 6.1 Ethernet Device Settings
  - 6.2 Serial Device Settings
  - 6.3 FATBOX Settings
  - 6.4 System Parameters
    - a. Applicationb. Services

    - c. Ethernet d. Serial

    - e. Timer Configure f. Time Up-Down

    - g. Reboot Redial h. Advanced Parameters
    - i. CSD
    - j. AT over Ethernet
    - k. Backup Routing
    - I. SMS to Reboot

#### 6.5 Network Configuration

- a. DHCP
- b. NAT
- c. Static Route
- d. IPSec
- e. PPTP
- f. L2TP
- g. DYNDNS
- h. Auto PING
- 6.6 Security Configure
- 6.7 System Manage
  - a. System Tools
  - b. User Manage
  - c. Device Status

# 7. Configuration via TELNET

- 8. Configuration via Serial Port (Advanced Users Only)
  - a. Revert to Factory Defaultb. Serial Console Commands
- 9. What's in the BOX?
- 10. Contacting Amplified Engineering Pty Ltd

# **1. IMPORTANT SAFETY NOTICE**

All specialist electronic devices must be operated with due care to avoid damage or injuries and should be installed and operated by a trained personnel.

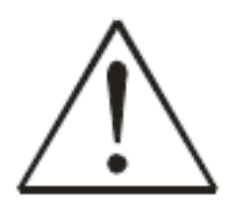

#### IMPORTANT SAFETY WARNING

DO NOT OPERATE THIS EQUIPMENT IN ENVIRONMENTS CONTAINING POTENTIALLY EXPLOSIVE GASES OR LIQUIDS, EXAMPLE, GAS STATIONS AND CHEMICAL PLANTS AND EXPLOSIVES STORES.

# 2. PRODUCT SPECIFICATIONS

The FATBOX HSDPA router (model CR36) integrates a robust Siemens HC25 Tri-band HSDPA module with an efficient ARM7 processor running Linux to provide a compact and versatile broad-band cellular router for demanding remote or mobile data connectivity applications.

Wireless Interface (Cellular)

- HSDPA/UMTS on 850/1900/2100MHz (DL 3.6Mbps UL 384kbps)
- GPRS and EDGE (MS Class 10) over Quad-band GSM 850/900/1800/1900

LAN Interface

- 10/100BaseT Ethernet port
- DHCP server

Serial Interface

- Allows operation as serial COM modem
- Configurable via serial terminal software
- Serial speed up to 115,200kbit/sec

Power and Operating Conditions

- 5VDC @ 1A (battery backed version)
- 5~20VDC @ 1A~0.4A (non-battery)
- -25°C~ +65°C Operating Ambient
- With Li-Ion battery (option)
- 125mm x 91mm x 26mm (L x W x D)

Operating System

- Linux O/S on ARM7 microprocessor
- Kernel and firmware update over LAN or serial port

**Other Features** 

- Wake-on-LAN, Wake-on-Call or Connect on serial data burst detected
- Supports DMZ, NAT and IP Firewall filter
- Includes DYNDNS (Dynamic DNS) client
- CHAP and/or PAP authentication
- Configurable PPP keep-alive function
- Secure IPSEC/PPTP VPN client
- AT over Ethernet commands to module

In the Box

- FATBOX<sup>TM</sup> HSDPA Router
- GSM antenna (with 2M wire)
- CAT-5 LAN cable
- Power supply unit
- Quick Start Guide

#### **3. SYSTEM REQUIREMENTS**

#### 3.1 Power Supply

There are two versions – with and without internal battery. Power requirement for both versions are as following,

Standard Version 5~20VDC±10% (1~0.4A)

In-adequate power supply current or dips in supplied voltage may cause the device to fail to connect to data services even if the LEDs are lighted up.

#### 3.2 Cellular Data Network Provider

The FATBOX HSDPA router is designed to operate as a high performance broad-band cellular device and will work in HSDPA frequency bands 850MHz, 1900MHz and 2100MHz. It will also operate in any GSM network (850/900/1800/1900) and provide data connection via EDGE (EGPRS) MS Class 10 or GPRS MS Class 10.

Please ensure that the SIM card to be used has PIN disable and HSDPA, EGPRS or GPRS data plans enabled. You will need to check with your Network Operator for configuration information like APN, dial-number, username and password (if applicable).

#### 3.3 Ethernet Devices

In factory default setting, the FATBOX's IP address is 192.168.1.1 and is configured as a gateway for any attached Ethernet device (e.g. laptop or PLC).

DHCP is enabled and will automatically assign IP addresses starting from 192.168.1.2. Pointing a web-browser to 192.168.1.1 will load the FATBOX's web-based configuration console.

#### 3.4 Serial Devices

In factory default setting, the FATBOX's serial port is designated as a serial terminal console and is continuously sending our log information to ease device troubleshooting.

The serial port can also be user-configured to function as a serial modem (for dial-up networking or sending/receiving SMS via AT commands), back-up route (e.g. to connect to a serial port satellite modem) or a TCP or UDP transparent transport channel (DTU).

www.amplified.com.au

#### 4. FATBOX HARDWARE

#### 4.1 SIM Card (SIM)

Push with narrow tool (e.g. ball-pen) the small yellow button next to SIM card carrier to eject the carrier. SIM card must be inserted into the SIM card carrier as indicated. NEVER remove or insert SIM card when device has its PWR switch in "ON" position. Damage caused to device or SIM in such case will not be warranted.

## 4.2 Power Supply (DC)

Insert plug of power supply (if included) snugly into the power socket. If you are providing your own power source, please ensure that power is

Standard Version -B Battery Backup Version 5~30VDC±10% (1~0.4A) 5VDC ±10% (1A)

Note that the tip/centre of the power socket is POSITIVE (+VE). The plug is a 2.1 X 5.5MM plug.

#### 4.3 Antenna (ANT)

Tighten antenna's SMA connector to the "ANT" connector. The antenna must be suited for the network frequency the device is operating in. The performance of the device is very much affected by the gain and frequency response of the antenna used.

For areas with weak signals, a high-gain antenna (e.g. 6dBi) may be required. Please check with your FATBOX reseller of what antennas are suitable and legal for use in your area.

#### 4.4 Ethernet Port (ETH)

Use a high quality (or the included) CAT5 straight cable to connect your Ethernet device to the FATBOX router. Maximum Ethernet cable length should be up to maximum 100m in length.

#### 4.5 Serial Port (COM)

Device can be configured via either Ethernet or Serial port. In case when device's parameters in flash had been corrupted (e.g. when FATBOX's DHCP does not assign IP address and not reachable), the device must be configured via Serial port. Please check section 8 for more information.

Default serial port settings are 115,200bps, 8-bit data, 1 stop-bit, No-Parity and No-Flow control.

The serial port can also be used as a serial modem port, as configured as in section 6.1.a

#### 4.6 Voice Calls (HANDSET)

A microphone and ear-piece can attached to the FATBOX at this port to allow voice calls. Please consult your FATBOX vendor on how to make use of this function as the attached device must be able to send AT commands to the FATBOX to initiate or receive voice calls.

#### 4.7 Internal Rechargeable Battery (-B version)

In –B version FATBOXs, a removable Li-Ion battery will be automatically charge when power is applied to the device even when device is switched to "OFF". It takes about 1 hour to charge the battery from depletion and would provide power for about 20~30 minutes. The battery serves as emergency backup and not designed as normal operation power source.

Note that the battery will not charge in below 0°C temperature.

Use of the FATBOX's LED indicators is recommended when setting up the FATBOX. Description of each LED indicator is as following.

| PWR      |
|----------|
| RUNORXDO |
| NETOTXD  |
| PPP      |

PWR Lighted indicates that FATBOX is powered up

- RUN Blinking approx 1Hz to indicate FATBOX is operating fine
- NET Lighted indicates successful Ethernet connection, else blinking.
- PPP Lighted indicates successful PPP connection
- RX/TX Indicates serial port TX and RX activity

# 5. FATBOX INSTALLATION

The FATBOX router is an advanced electronic device within a robust metal enclosure but care should be taken to avoid unnecessary harsh handling, shocks or vibrations to the device.

For most applications, the FATBOX router should be securely fastened using the removable mounting brackets to avoid damage due to drop or knocks.

Vibration – in conditions where strong vibrations are expected, for example in an off-road vehicle, the FATBOX could be mounted with a vibration damping material in between the FATBOX and the vehicle. This isolation helps to dampen the transmission of shocks that may otherwise damage the device.

Antennas must be mounted external of any metal enclosure.

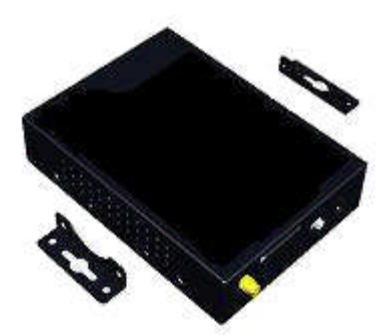

# 6. SETTINGS & CONFIGURATION

#### 6.1 Ethernet Device Settings

The FATBOX's DHCP server will be enabled by default and its IP address will be 192.168.1.1. For basic computer/laptop requiring access to the internet via HSDPA, we suggest setting the computer/laptop's Internet Protocol (TCP/IP) Properties to as following.

| 1                                                            | General Alternate Configuration                                                                                                    |
|--------------------------------------------------------------|----------------------------------------------------------------------------------------------------|
| Connect using:                                               | We want the Barrier's strategic from the state of the Barrier's strategic to the                                                                                                    |
| Eroadcom 440x 10/100 Integrated Cc     Configure             | Tou can get IP settings assigned automatically if your network supports<br>this capability. Otherwise, you need to ask your network administrator for<br>the appropriate IP settings. |
| This connection uses the following items:                    | Obtain an IP address automatically                                                                                                    |
| 🗹 🚚 QoS Packet Scheduler 🛛 🔼                                 | <ul> <li>Use the following IP address:</li> </ul>                                                                                                    |
| Retwork Monitor Driver                                       |                                                                                                    |
| Internet Protocol (TCP/IP)                                   | IP address.                                                                                                    |
| <                                                            | Subnet mask:                                                                                                    |
| lastall Uninstall Properties                                 | Default gateway:                                                                                                    |
| Description                                                  | Obtain DNS server address automatically                                                                                                    |
| Transmission Control Protocol/Internet Protocol. The default | Use the following DNS server addresses:                                                                                                    |
| wide area network protocol that provides communication       | Preferred DNS server                                                                                                    |
| acios diverse interconnected intervolity.                    | Alternate DNS server                                                                                                    |
| Show icon in notification area when connected                |                                                                                                    |
| Notiy me when this connection has limited or no connectivity | Advanced                                                                                                    |
|                                                              | Advanced                                                                                                    |

You may choose to manually configure your Ethernet device's IP address, Subnet mask, Default gateway (in this case 192.168.1.1 as of the HSDPA router) and also DNS addresses.

#### 6.2 Serial Device Settings

If you are connecting a serial device to the FATBOX for serial log monitoring, serial DTU (Transparent Transport) or serial Modem, you will need to set the serial device to the following factory default to start with.

115200bps 8 Data Bits 1 Stop Bit No Parity Bit No Flow Control

#### 6.3 FATBOX Settings

The FATBOX HSDPA router can be configured via Ethernet using a web-browser or TELNET (via MSDOS) and also via Serial Port using a terminal software like Hyper Terminal.

#### a. Configuration via Web Browser

DHCP server is activated by default and will assign 192.168.1.2 to the first attached Ethernet device.

By default, the FATBOX will automatically reboot if it cannot establish a PPP connection with the cellular operator. To avoid this automatic reboot, please remove the SIM card when device is "OFF" and then "ON" the device and proceed as following.

| ENGINEERING Delivering Optimized Wireless Solutions FATBOX CR36 Management Console | The FATBOX's IP address is http://192.168.1.1 and that will be the address to point your web browser to. |
|------------------------------------------------------------------------------------|----------------------------------------------------------------------------------------------------|
| Username: statin                                                                   | Enter as following at LOGIN                                                                              |
|                                                                                    | Username "admin"<br>Password "12345"                                                                     |
| Amplified Engineering Pty Ltd (Australia) support@amplified.com.au                 | You may change username and password from within the console.                                            |

#### **b. Saving Parameters to FATBOX**

|   | Parameter :             | Save Si | uccess!                |
|---|-------------------------|---------|------------------------|
| D | Save Parameter to Flash | 0       | Load Default Parameter |
| 0 | Upload Parameter        | 0       | Download Parameter     |
| 0 | Update Software         | 0       | Download Software      |
| 0 | Update Kernel           | 0       | Download Kernel        |
| 0 | Reset System            | 0       | Goto Bootloader Mode   |

After making any changes to your FATBOX's configuration, you have to save the changes to Flash and Reset as following.

System Manage > System Tools

Choose "Save Parameter to Flash" and Click on "SET"

**IMPORTANT**: Please wait till the acknowledgement message is displayed. Resetting the FATBOX before that may damage the FATBOX permanently.

Then, you may reset device either via a power OFF – Wait – ON cycle or choose "Reset System" and Click "SET" to complete the process.

#### 6.4 System Parameters

This section is to configure the FATBOX's functional parameters like mode of operation and what set up the services are to be provided by the FATBOX.

## a. Application Configuration

The Application menu configures the operational mode of the FATBOX HSDPA router.

| Device Name(ID)         | CR36                    |
|-------------------------|-------------------------|
| Application Mode        | Point to Multipoint 🗸 🗸 |
| Application Rule        | Client Server           |
| Work as Router          |                         |
| Enable NAT              |                         |
| Local Port              | 1903                    |
| Opposite Peer Name(TCP) | 138.0.0.93              |
| Opposite Peer Port(TCP) | 1903                    |
| Local IP after Dial-up  |                         |
| Remote IP after Dial-up |                         |
| DNS1                    |                         |
| DNS2                    |                         |

Device Name: Name of device.

Application Mode: To configure the device in one of following modes of operation,

- Point to Multipoint (e.g. a gateway)
- Peer to Peer
- TCP Transparent Transport
- UDP Transparent Transport
- Parse Serial Data
- Modem (Serial port)

Application Rule: To configure as client or server.

Work as Router: To activate router function.

Enable NAT: To activate NAT function.

Local Port: Local router port.

Opposite Peer Name and Port: Settings for Opposite Peer when configured in Peer to Peer or Transparent TCP or UDP Transport modes.

Local IP after Dial-up: Local IP assigned to router after registration to data network.

Remote IP after Dial-up: Remote IP assigned to router after registration to data network.

DNS1: Primary DNS address assigned to router after registration to data network.

DNS2: Secondary DNS address assigned to router after registration to data network.

#### **b. Services Configuration**

We now will set the required settings to allow the router to register itself for cellular data connection.

Please check with your cellular operator for the following settings and enter into "Services Configure" page.

| Mobile Service Center        |                                                                                                    |
|------------------------------|----------------------------------------------------------------------------------------------------|
| Register Network Type        | Auto 🗸                                                                                                    |
| Radio Band Set               | Image: Wight of the state of the state of the s |
| APN Appointed Mode           | Appointed 🗸                                                                                                    |
| Access Point Name            | internet                                                                                                    |
| Service Number               | *99***1#                                                                                                    |
| User Name                    | username                                                                                                    |
| User Password                | password                                                                                                    |
| User name and Password blank |                                                                                                    |
| Dial Mode                    | Always Online      Data Trigger(Serial Data)                                                                                                    |
| Remote Wake-up Manner        | Ring Check Caller ID When Wake-up                                                                                                    |
| Offline When LAN is Idle     | Wait Time: 1 Minutes v                                                                                                    |

SET DEFAULT

Register Network Type: Select "Auto" unless you want to limit network connection to either GSM (GPRS) or UMTS (HSDPA).

Radio Band Set: Choose specific bands if you want to limit to connections to particular bands.

Access Point Name: Ask service provider.

Service Number: Usually \*99# or \*99\*\*\*1#. Ask service provider.

Username & Password: Ask service provider

User name and Password blank: Check if service provider requires blank username and password.

Please click on "SET" to confirm if always on operation is required. Else configure following section.

Dial Mode: Check Data Trigger if connection to data service is initiated by either Serial Data or Incoming

Remote Wake-up Manner

Ring: Check to allow incoming call to Wake-Up unit for PPP reconnection. Check Caller ID When Wake-up: Authenticates against Console Phone Number (Advanced)

Offline When LAN is Idle: Check will configure router to disconnect PPP session and 'Sleep' when data on Ethernet port is idle more than "Wait Time" setting.

| Dial Mode                | O Always Online 💿 Data Trigger(Serial Data) |
|--------------------------|---------------------------------------------|
| Remote Wake-up Manner    | Ring Check Caller ID When Wake-up           |
| Offline When LAN is Idle | Wait Time: 1 Minutes 🗸                      |

#### c. Ethernet Configure

In most cases, upon network registration, e.g. for gateway mode, the router will automatically be assigned a gateway and DNS addresses. Otherwise, you may wish to attempt to manually set the settings in the "Ethernet Configure" menu.

#### d. Serial Configure

The FATBOX's serial port can be used for one of three operations,

- By default, as a "COM" port for configuration, event logging or flash uploading.
- As a "MODEM" serial port, e.g. for Dial-Up networking or for SMS sending/receiving.
- As a Transparent TCP or UDP Transport port in "COM" mode, i.e. a DTU

The above is modes are chosen via "USB modem mode" selector in the Serial Configure menu.

| Seria                          | Configure |
|--------------------------------|-----------|
| Baud Rate                      | 115200 🛩  |
| Data Bits                      | 8 🗸       |
| Stop Bits                      | 1 🗸       |
| Parity Check                   | none 🗸    |
| Flow Control                   | none 👻    |
| Max Packet Size(1-1024)        | 1024      |
| Max Data Send Interval(1-2000) | 10        |
| Max Data Wait Time(20-2000)    | 100       |
| USB modem mode(0-COM, 2-Modem) | 0         |

SET DEFAULT

Please ensure or match your serial device to the settings as default or you have modified as in the Serial Configure menu.

- Baud Rate (115200bps)
- Data Bits (8)
- Stop Bits (1)
- Parity Check (None)
- Flow Control (None)

#### e. Timer Configure

There are many configurations in your FATBOX router that are coded for specific applications and of little benefit for majority of customers' applications. Two settings that are of concern for most data packet (GPRS/HSDPA) applications are explained.

| Configure |
|-----------|
| 15        |
| 0         |
| 20        |
| 10        |
| 30        |
| 10        |
| 5         |
| 0         |
|           |

SET DEFAULT

PPP Wait Time: Configures the dwell time between retry to connect PPP session with data service provider. Configure between 10~60 secs.

PPP failure retry times: Configures the number of times the FATBOX tries to connect PPP session with data service provider before it re-boots. Configure between 1~60 times and "0" for infinite retries without rebooting (default).

## f. Time Up-Down

If network operator enables actual time to be automatically configured upon registration, the FATBOX can be programmed to be connect and disconnect PPP session at specific time each day.

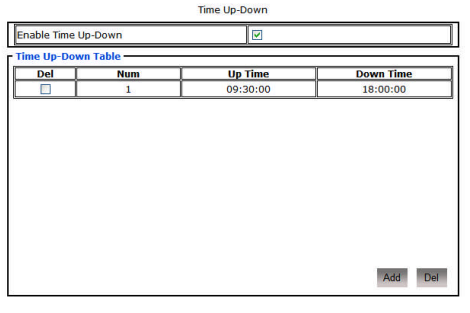

SET

Enable Time Up-Down: Check to enable.

Up Time: Enter Hour:Minute:Secs to set PPP reconnection time for each day.

Down Time: Enter Hour:Minute:Secs to set PPP disconnection time for each day.

#### g. Reboot Redial Conditions

This is an custom application specific function. Please contact <a href="mailto:support@amplified.com.au">support@amplified.com.au</a> for advanced user application support.

#### h. Advanced Parameters

Some specific parameters are configured here as following.

| Advanced Paran                       | neter Configure        |
|--------------------------------------|------------------------|
| Web Manage System Port               | 80                     |
| PPP Authentication Mode              | Chap first, then pap 🗸 |
| Control Host IP Address              | 138. 0. 0. 93          |
| Console Phone Number                 | 13312345678            |
| Register IP After Update             |                        |
| Enable PPP Parameter Configured      |                        |
| Output Debug Info to Serial Port     |                        |
| Debug Output Level(0-9,0 Output All) | 0                      |

SET DEFAULT

Web Manage System Port: 80 (default) and may be changed to improve security if router is on public IP network.

PPP Authentication Mode: Please ask network service provider else leave as it is.

Control Host IP Address: For advanced users.

Console Phone Number: Configures the "Caller ID" to authenticate incoming calls for the "Remote Wake Up Manner – RING" configured in Services Section.

Output Debug Info on Serial Port: By default, the serial port (115200,8,1,No Parity,No Flow Control) is configured to "0", i.e. serial port log mode. Contact <a href="mailto:support@amplified.com.au">support@amplified.com.au</a> if you have specific trouble-shooting needs.

Advanced trouble-shooting of PPTP/IPSEC and DYNDNS registration sessions can be configured via serial console mode only.

#### i. Circuit Switched Data

In "Peer to Peer" mode – the FATBOX can connect using CSD to allow communication between serial ports of two FATBOX devices.

| Enable CSD                     |               |
|--------------------------------|---------------|
| Role                           |               |
| Dialed Number                  | +610288888888 |
| Caller Wait Time of Connection | 30            |
| Caller Retry Times if Failed   | 10            |
| Callee Ring Times of Answer    | 1             |

Enable CSD: To enable CSD mode.

Role: To configure as CSD caller or answering.

Dialed Number: Number to call for CSD session.

#### j. AT over Ethernet

A useful real-time trouble-shooting or to add remote functionality to a remote device, the "AT over Ethernet" function of the FATBOX can be enabled. This allows the Ethernet attached device to send and receive AT commands directly to the Siemens HC25 module when its not communication with the FATBOX's processor, e.g. when unit is trying to establish PPP session. A "?" will be returned when module is not ready, instead of a typical "OK".

| Enable AT over Ethernet       |                                   |
|-------------------------------|-----------------------------------|
| Protocol                      | UDP                               |
| Port of Receiving             | 2008                              |
| Sending Back Mode             | To sender O To specified addr     |
| Specified Destination Address | 192.168.1.2                       |
| Port of Sending Destination   | 2008                              |
| AT Commands Data Format       | Private Protocol     O     Normal |

SET DEFAULT

Enable AT over Ethernet: To enable function.

Protocol : To choose UDP or TCP protocol.

Port of Receiving: Port number of FATBOX to configure as port to connect to HC25 module.

#### k. Backup Routing (Serial Port)

The FATBOX can be configure to switch data connection from cellular to serial port modem (e.g. a PSTN or Satellite SBD modem) in situations where redundancy is required.

PPP retry must not be set to "0" else FATBOX will not switch over to connecting the Backup Route.

| Backup R                                 | puting    |
|------------------------------------------|-----------|
| Enable Backup Routing                    |           |
| Service Number                           | +61288888 |
| User Name                                | username  |
| User Password                            | password  |
| Time Return to Default Routing(120-900s) | 160       |
| PPP Failure Retry Times(1-60)            | 0         |
| Enable Script                            |           |

Enable Backup Routing: To enable function.

Service Number: Dial Up networking number.

User Name and Password: For Dial-Up service.

Enable Script: Custom scripting for modems.

#### 6.5 Network Configuration

#### a. NAT

NAT (Network Address Translation) is supported and FATBOX enabled configuration of DMZ and Port Forwarding to enable powerful networking setups.

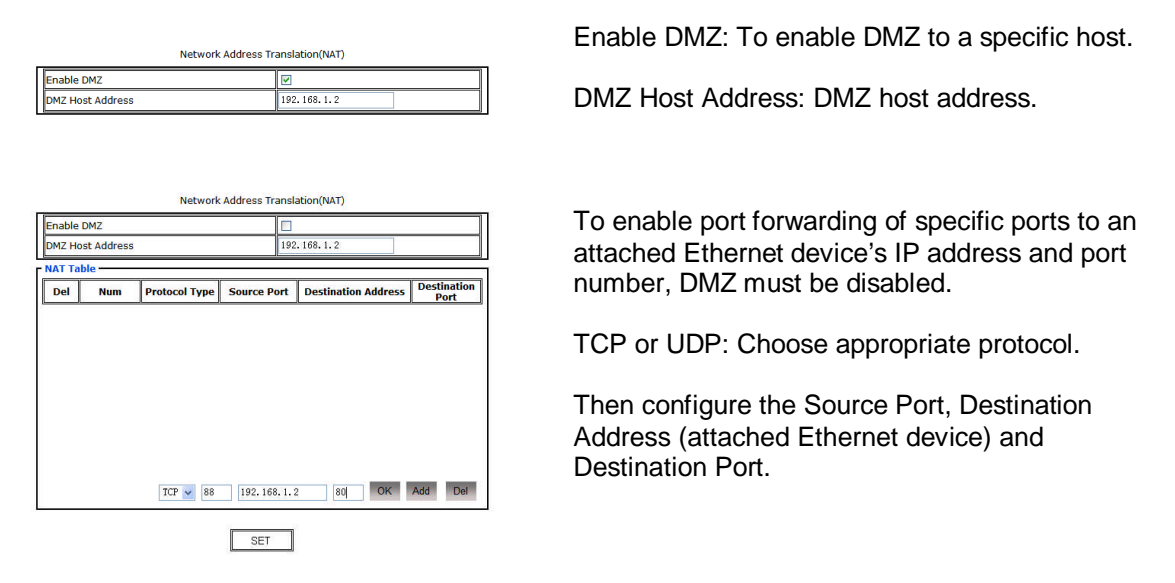

In above example, if a public IP (static or resolved by DDNS) of 222.222.222.222 is assigned by the network service provider, then pointing a remote application to 222.222.222.222.288 will connect it to local device 192.168.1.2's port number 80 (web server).

#### b. IfConfig

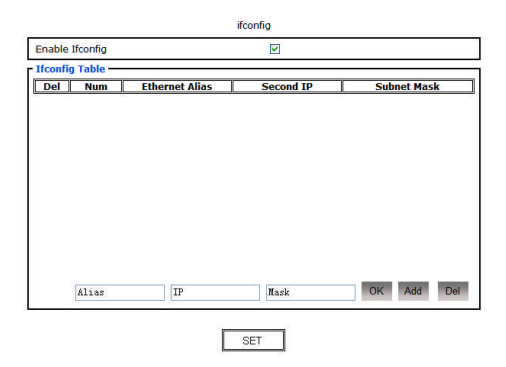

If Config (Interface Configuration) is an advanced networking setting to manually setup IP Interfaces and for advanced network users only.

#### c. Static Route

Static Route function is used to configure static routing table in the FATBOX to allow network specific routing. E.g., For PPTP and IPSEC VPN configuration, it's typical required to configure your Static Route table to route VPN address packets via the VPN gateway and interface instead of via unsecured cellular gateway.

|                                           | Static Route          |         |           |
|-------------------------------------------|-----------------------|---------|-----------|
| Enable Static Route                       | 2                     |         |           |
| Static Route Table<br>Del Num Destination | Address Subnet Mask   | Gateway | Interface |
|                                           |                       |         |           |
|                                           |                       |         |           |
|                                           |                       |         |           |
|                                           |                       |         |           |
|                                           |                       |         |           |
| 100. 168. 1. 0 255. 255. 2                | 55.0 100.168.1.0 ppp1 | ОК      | Add Del   |
|                                           | SET                   |         |           |

#### d. Auto Ping

| Auto Ping Parameters Co                                       | onfigure           |
|---------------------------------------------------------------|--------------------|
| Enable Auto Ping                                              |                    |
| Packets Every Auto Ping(0-50)<br>Notice:If 0 will ping always | 0                  |
| Auto Ping Packets Size(1-1024B)                               | 56                 |
| Auto Ping Interval(1-600S)                                    | 1                  |
| Use Peer IP Addr As Auto Ping Dest IP                         |                    |
| Auto Ping Dest IP                                             | 222. 222. 222. 222 |
| Auto Ping Max Failures(5-100)                                 | 5                  |

SET DEFAULT

#### e. DHCP

| DHCP Server Par         | ameters Configure |
|-------------------------|-------------------|
| DHCP rule               | Server 🖌          |
| DHCP Start IP           | 192. 168. 1. 2    |
| DHCP End IP             | 192. 168. 1. 254  |
| DHCP Subnet Mask        | 255. 255. 255. 0  |
| DHCP Gateway            | 192.168.1.1       |
| DHCP Primary DNS        | 208. 67. 222. 222 |
| DHCP Secondary DNS      | 208. 67. 220. 220 |
| DHCP IP Lease Time(day) | 10                |

SET DEFAULT

#### f. DynDNS

In many cellular data networks, the provisioning of static and public IP is a difficult and often expensive exercise. If public IP is available, FATBOX can be configured to register its assigned remote public IP address to a DDNS service provider (e.g. dyndns.org) so that its session's temporary IP can be resolved by a unique domain name.

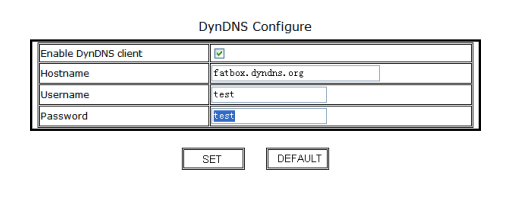

DTU>set advanced

| Enable force to register (0-no.1-yes)[0]:                           |  |
|---------------------------------------------------------------------|--|
| Please input ip enabling host for ipdown or ipup[138.0.0.93]:       |  |
| Enable configure the parameters negotiated(0-no. 1-ves)[0]:         |  |
| Please input telephone of network management center[13312345678]:   |  |
| Enable WebServer[0-no.1-ves][1]:                                    |  |
| Input port of the web manager:[80]                                  |  |
| Enable Timing Reset(0-Disable.1-Enable):[0]                         |  |
| Ebable BSD Compress(0-no.1-ves)[1]:                                 |  |
| PPP authentication mechanism(0-CHOP 1-PAP 2-CHOP first then PAP)[2] |  |
| If Enable Net Idle Offline(A-Disable 1 Enable): [A]                 |  |
| Enable Ddns debug infomation(0-no 1-yes)[0]                         |  |
| Enable Poth debug information(0-no 1-ues)[0]:                       |  |
| DTILS                                                               |  |

Trouble shooting: Serial connection is required (see section 8.0) to access serial console. Enter "set advanced" and configure the DDNS debug information setting.

When DDNS (and PPTP) serial debug mode is ON, serial terminal must be connected to enable sessions to be completed. After troubleshooting is completed, please disable debug to allow FATBOX to operate without a serial device attached.

#### g. NTP

(Network Time Protocol) is a protocol to synchronize the clocks of computers over a network. The FATBOX router can update its internal clock upon power up and connection to the internet. This clock can be used to control the router's PPP connection and disconnection and also used for some VPN protocols.

| Enable NTP    |                |
|---------------|----------------|
| NTP Server IP | 203.117.180.36 |
| Time zone     | 8              |

Auto Ping function is to support specific network management requirements of advanced users.

Please contact <u>support@amplified.com.au</u> for further information.

On the left are the factory settings for the FATBOX's DHCP server (enabled by default)

## h. PPTP

FATBOX supports VPN using PPTP. Please configure PPTP settings according to your PPTP VPN server settings. In most cases, you will also need to configure Static Route to enable proper routing of data via the PPTP tunnel created.

| PPTP Parameters Conf  | igure              |
|-----------------------|--------------------|
| Enable PPTP           |                    |
| PPTP Server IP        | 222. 222. 222. 222 |
| PPTP Client User Name | test               |
| PPTP Client Password  | test               |
| Enable MPPE           |                    |
| Remote Subnet         |                    |
| Remote Subnet Mask    |                    |
| Enable Appoint IP     |                    |
| PPTP Local IP         |                    |
| PPTP Remote IP        |                    |

Trouble shooting: Serial connection is required (see section 8.0) to access serial console. Enter "set advanced" and configure the PPTP debug information setting.

# SET DEFAULT

#### i. L2TP

FATBOX can support L2TP tunneling either as a client or server (supporting maximum 8 clients).

| Enable L2TP             |               |
|-------------------------|---------------|
| Mode                    | L2TP client 🗸 |
| Server IP Address       | 0.0.0         |
| Client Start IP Address | 0.0.0.0       |
| Client End IP Address   | 0.0.0         |
| Local IP Adress         | 0.0.0.0       |
| Username                |               |
| Password                |               |
| Remote Subnet           | 0. 0. 0. 0    |
| Remote Subnet Mask      | 0. 0. 0. 0    |

Enable L2TP: To enable the L2TP tunnel

Mode Router: Select FATBOX as a L2TP client or server (supports up to 16 L2TP clients)

Server IP Address: IP address of the L2TP server (FATBOX as a L2TP client)

Client Start/End IP Address: IP addresses which the FATBOX will assign to L2TP clients (FATBOX as a L2TP server)

Local IP Address: Device's VPN interface IP address (FATBOX as a L2TP server)

Username: Username for L2TP tunnel authentication

Password: Password for L2TP tunnel authentication

Remote Subnet: L2TP server side subnet IP address L2TP tunnel

Remote Subnet Mask: L2TP server side subnet mask

# j. IPSEC Tunnel

FATBOX support IPSEC tunnels to an IPSEC VPN server configured to the following settings.

|                      |                             |         |          |              | IPSec Tunn | nel       |           |        |      |     |     |
|----------------------|-----------------------------|---------|----------|--------------|------------|-----------|-----------|--------|------|-----|-----|
| Enable               | IPSec Tunne                 | el .    |          |              | 5          | 2         |           |        |      |     |     |
| - IPSec T<br>SN:Subr | Funnel Table<br>net GW:Gate | way     |          |              |            |           |           |        |      |     |     |
| Del                  | Number                      | Mode    | Name     | Local Subnet | Mask       | Opp Gates | way Opp S | Subnet | Mask |     | PSK |
|                      |                             |         |          |              |            |           |           |        |      |     |     |
|                      |                             |         |          |              |            |           |           |        |      |     |     |
|                      |                             |         |          |              |            |           |           |        |      |     |     |
|                      |                             |         |          |              |            |           |           |        |      |     |     |
|                      |                             |         |          |              |            |           |           |        |      |     |     |
|                      |                             |         |          |              |            |           |           |        |      |     |     |
|                      |                             |         |          |              |            |           |           |        |      |     |     |
|                      | SH-SH 🗸                     | Nane L- | Subnet   | Mask         | Gateway    | 0-Subnet  | Hask      | PSK    | ОК   | Add | Del |
|                      |                             |         |          |              |            |           |           |        |      |     |     |
|                      |                             |         |          |              | SET        |           |           |        |      |     |     |
|                      | -                           |         |          |              |            |           |           |        |      | -   |     |
|                      | SI                          | -GV 🗸 N | ane L-Su | bnet         | Nask       | Gatewa    | у         | PSK    | OK   | Add | Del |
|                      | GW                          | -SH 🖌 N | ane G:   | ateway       | 0-Subnet   | Mask      |           | PSK    | ОК   | Add | Del |
|                      |                             |         |          |              |            |           |           |        |      |     |     |
|                      | GV                          | -SH 🖌 🛛 | ane G:   | ateway       | 0-Subnet   | Mask      |           | PSK    | ОК   | Add | Del |

- Using IKE
- Exchange Mode: Main Mode
- Remote Identity Type: IP Address
- Using Pre-Share Key (PSK)
- Encryption Algorithm: 3DES
- Authentication Algorithm: MD5
- SA Life Time: 28800
- Enable PFS

The configuration and deployment of IPSEC VPN network is to be left to experienced network administrators.

Do contact <u>support@amplified.com.au</u> for further information.

#### 6. 6 Security Configure

Enable Iptable Script

FATBOX supports lptable input and output table configuration. Iptable scripting is also supported. Basic lptables (v1.2.7a) scripting commands are listed below for guidance.

|         |         |                  |                | IP Table    |                       |        |            |    |         |         |                  |                     | IP Table    |                       |             |
|---------|---------|------------------|----------------|-------------|-----------------------|--------|------------|----|---------|---------|------------------|---------------------|-------------|-----------------------|-------------|
| Enable  | Iptable | Input Cha        | ains           | <b>V</b>    |                       |        |            | 7  | Enable  | Iptable | Output C         | hains               |             |                       |             |
| Iptable | Input 0 | Chains —         |                |             |                       |        |            | -  | Iptable | Output  | Chains -         |                     |             |                       |             |
| Del     | Num     | Protocol<br>Type | Source Address | Subnet Mask | Dstination<br>Address | Subnet | Mask       | 1  | Del     | Num     | Protocol<br>Type | Source Address      | Subnet Mask | Dstination<br>Address | Subnet Mask |
|         |         |                  |                |             |                       | 12.11  |            | -  |         |         |                  |                     |             |                       |             |
|         |         |                  |                |             |                       |        |            |    |         |         |                  |                     |             |                       |             |
|         |         |                  |                |             |                       |        |            |    |         |         |                  |                     |             |                       |             |
|         |         |                  |                |             |                       |        |            |    |         |         |                  |                     |             |                       |             |
|         |         |                  |                |             |                       |        |            |    |         |         |                  |                     |             |                       |             |
|         |         |                  |                |             |                       |        |            |    |         |         |                  |                     |             |                       |             |
|         |         |                  |                |             |                       |        |            |    |         |         |                  |                     |             |                       |             |
|         |         |                  |                |             |                       |        | Contract I |    | mon     |         | 0.111            | and a second second |             |                       |             |
| TCP     | *       | Srcåddre         | ss Mask        | DstAddress  | Mask                  | OK Add | Del        |    | TCP     | *       | SrcAddre         | ask Nask            | DstAddress  | llask                 | OK Add Del  |
|         |         |                  | [              | SET         |                       |        |            | -2 |         |         |                  |                     | SET         |                       |             |
|         |         |                  |                |             |                       |        |            |    |         |         |                  |                     |             |                       |             |
|         |         |                  |                | IP Table    |                       |        |            |    |         |         |                  |                     |             |                       |             |

Iptable Script Guidelines (supporting iptables v1.2.7a)

```
Usage: iptables -[AD] chain rule-specification [options]
    iptables -[RI] chain rulenum rule-specification [options]
    iptables -D chain rulenum [options]
    iptables -[LFZ] [chain] [options]
    iptables -[NX] chain
    iptables -E old-chain-name new-chain-name
    iptables -P chain target [options]
    iptables -h (print this help information)
Commands:
Either long or short options are allowed.
 --append -A chain
                           Append to chain
 --delete -D chain
                          Delete matching rule from chain
 --delete -D chain rulenum
                   Delete rule rulenum (1 = first) from chain
 --insert -I chain [rulenum]
                    Insert in chain as rulenum (default 1=first)
 --replace -R chain rulenum
                    Replace rule rulenum (1 = first) in chain
 --list -L [chain]
                       List the rules in a chain or all chains
 --flush -F [chain]
                         Delete all rules in chain or all chains
         -Z [chain]
                         Zero counters in chain or all chains
 --zero
 --new
         -N chain
                         Create a new user-defined chain
 --delete-chain
                       Delete a user-defined chain
       -X [chain]
 --policy -P chain target
                   Change policy on chain to target
 --rename-chain
       -E old-chain new-chain
                   Change chain name, (moving any references)
Options:
 --proto
            -p [!] proto protocol: by number or name, eg. `tcp'
            -s [!] address[/mask]
 --source
                    source specification
 --destination -d [!] address[/mask]
                    destination specification
 --in-interface -i [!] input name[+]
                    network interface name ([+] for wildcard)
 --jump
            -j target
                    target for rule (may load target extension)
 --match
             -m match
                    extended match (may load extension)
                        numeric output of addresses and ports
 --numeric
             -n
 --out-interface -o [!] output name[+]
                   network interface name ([+] for wildcard)
 --table
           -t table
                       table to manipulate (default: `filter')
 --verbose -v
                        verbose mode
 --line-numbers
                         print line numbers when listing
                       expand numbers (display exact values)
 --exact
            -x
[!] --fragment -f
                       match second or further fragments only
                                 try to insert modules using this command
 --modprobe=<command>
 --set-counters PKTS BYTES
                                set the counter during insert/append
[!] --version -V
                        print package version.
```

#### 6.7 System Manage

In this section are the system management tools for flash, kernel, parameters management and also configuration of user name and password to access the router. A basic connection and cellular signal strength display is also integrated.

#### a. Systems Tools

| 0 s | ave Parameter to Flash | 0 | Load Default Parameter |
|-----|------------------------|---|------------------------|
| 0 U | Jpload Parameter       | 0 | Download Parameter     |
| Ο υ | Jpdate Software        | 0 | Download Software      |
| Ο ι | Jpdate Kernel          | 0 | Download Kernel        |
| R   | teset System           | 0 | Goto Bootloader Mode   |

- Save Parameter to Flash: Check and click "SET" to write changes to FATBOX flash. Do not reboot/power-down the device until the writing process is acknowledged completed.
- Load Default Parameter: Allows uploading of FATBOX parameters to factory default. When flash is corrupted, e.g. due to reboot/power-down when saving, FATBOX IP will not be accessible and a serial console "load def" as in Section 8.0.b is required.
- Download/Upload Parameter: A TFTP program (e.g. tftpd32) is required to be running in Ethernet attached computer. Check "Upload Parameter" to save FATBOX configuration parameters to a text file e.g. "parafile". You can then modify the file a text editor/script and download back to the FATBOX, check the "Download Parameter" and indicate appropriate IP address (computer) and file name. You must RESET router then.

|   | Download                      | Success!                                   |
|---|-------------------------------|--------------------------------------------|
| С | Save Parameter to Flash       | <ul> <li>Load Default Parameter</li> </ul> |
| 0 | Upload Parameter              | <ul> <li>Download Parameter</li> </ul>     |
| 0 | Update Software               | <ul> <li>Download Software</li> </ul>      |
| 0 | Update Kernel                 | O Download Kernel                          |
| 0 | Reset System                  | O Goto Bootloader Mode                     |
|   | Tftp Server IP 192, 168, 1, 2 | File Name parafile                         |

• Update Software/Kernel: DO NOT EXECUTE unless under guidance of Amplified Engineering technical support staff as the device's flash kernel or firmware could be damaged permanently if not done correctly.

#### b. User Manage

You may change the FATBOX's Login page's username and password settings for better security. To revert back to factory default, you will need to "load def" at the serial console.

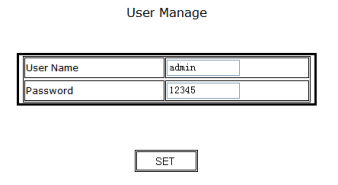

#### c. Device Status

When external indicator LED "PPP" is lighted continuously (orange), it means that PPP has been established with the operator. You can monitor the cellular signal strength and also what data service that the FATBOX is currently attached to.

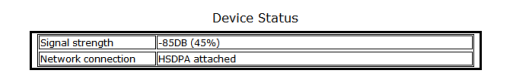

#### 7. Configuration via TELNET

In the case that browser is unable to connect to the FATBOX HSDPA router's internal web-server due to some technical reasons; you can also configure the device via TELNET. You must be able to 'ping' the router in order to TELNET.

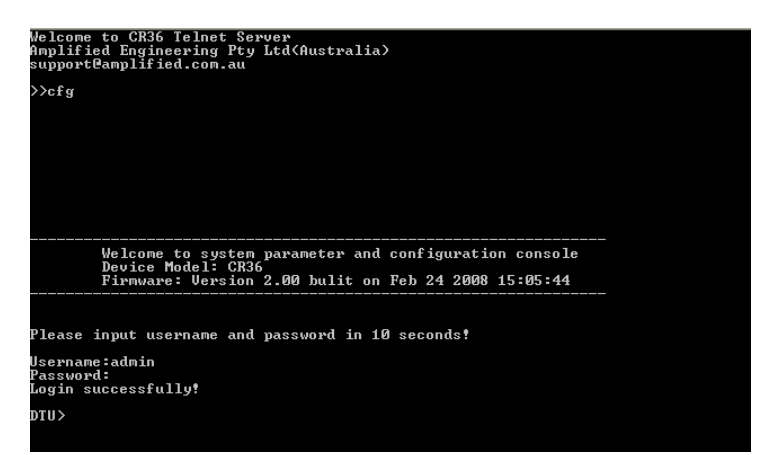

Welcome to system parameter and configuration console Device Model: CR36 Firmware: Version 2.00 bulit on Feb 24 2008 15:05:44

Are you sure to save parameters to FLASH?[N]:y Saving parameters to FLASH, please wait... parameters have saved to FLASH successfully!

DIU/Set msc Please set network register type(0-Auto,1-GSM,2-UMTS)[0]: Set radio band(0-no, 1-yes)[0]: Please input access point[telstra\_internet]: Please input dial number[#99#\*\*1#]: Please input username[username]: Please input password[plassword]: Set userinfo blank(0-no,1-yes)[0]: Enable the PDP Define in use(0-Disable,1-Enable)[0]: Please set wakeup manner(0-Disable,1-ringing only,2- reserved,3-both)[3] :

Verify caller ID of the incoming call (incoming call waken up)(0-no 1-ye

Please input username and password in 10 seconds!

lsername:admin Password: Login successfully!

):[0]

DTU>sa

At computer's START>Run, enter "cmd" and you be at MSDOS screen mode.

Enter "telnet 192.168.1.1" and the screen at left will be shown.

Enter "cfg" and enter the following factory default parameters promptly (within 10 sec),

Username "admin" Password "12345"

Next, for example, we want to set the cellular operator settings.

Enter "set msc" at the DTU> prompt

Enter parameters as informed by your cellular operator.

Enter "sa" to save changes to FLASH.

**IMPORTANT : Please wait till the** acknowledgement message is displayed. Resetting the router before that may corrupt its flash memory and require a factory reset via serial port.

You can now either enter "reset" command or power cycle OFF – wait – ON the FATBOX.

### 8.0 Configuration via Serial Port (Advanced User Only)

If the FATBOX's firmware or parameters are corrupted, there is a possibility of the FATBOX being not responsive to 'ping', TELNET or web-browser access. You will need to access the FATBOX via serial its serial port to return the parameters in flash to factory default.

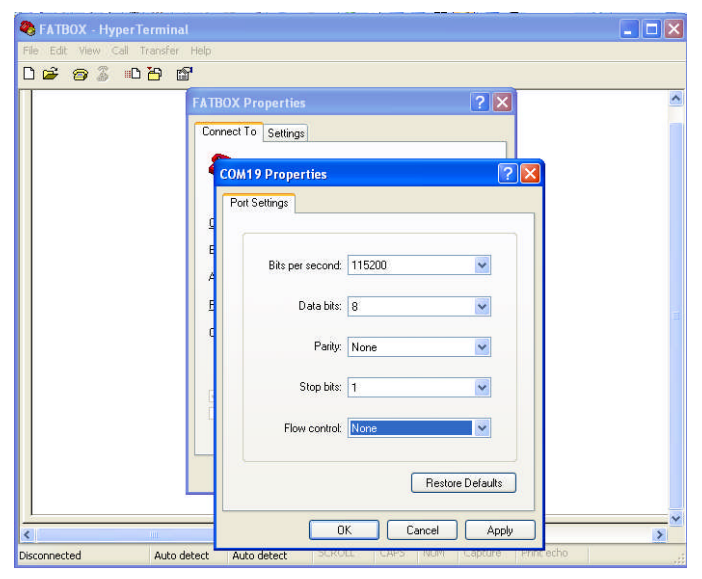

Set computer's serial port (e.g., via Hyperterminal) to the following,

115200bps 8 Data Bits No Parity 1 Stop Bit No Flow Control

Activate the connection and then keep "space" key pressed while switching ON the FATBOX.

When prompted, please enter username and password as per default or as amended earlier.

Username: admin Password: 12345

#### a. Serial Console Commands

| 🗞 COM20-115200 - HyperTerminal                                                                                                    |                                                                                                    |
|----------------------------------------------------------------------------------------------------|----------------------------------------------------------------------------------------------------|
| File Edit View Call Transfer Help                                                                                                    |                                                                                                    |
|                                                                                                    |                                                                                                    |
| Username:admin<br>Password:<br>Login successfully!<br>DTU>load def<br>Load default successfully.                                                                   |                                                                                                    |
| DTU>sa<br>Are you sure to                                                                                                    | save parameters to FLASH?[N]:N                                                                                                    |
| DTU>?<br>help<br>?<br>exit<br>reset<br>sbow<br>tftp<br>load<br>save<br>print<br>nat<br>ifconfig<br>route<br>dmz<br>iptables<br>time<br>ipsec<br>boot<br>pdp<br>phy | show help Information of commands<br>show help Information of commands<br>quit system parameters configuration<br>reset system<br>set system parameters<br>show system parameters<br>configured to update system online<br>Load system configuration parameters<br>save system parameters to FLASH<br>print out cfg file content<br>configure secondary Lp<br>configure secondary Lp<br>configure IP_addr of DMZ host or network<br>configure ID tables rules<br>configure the timely transmit mode<br>configure IPSec tunnel<br>goto bootloader mode<br>define PDP Context<br>read & write phy register |
| DTU>                                                                                                    |                                                                                                    |
| Connected 0:07:30 ANSIW 115200                                                                                                    | 38-N-1 SCROLL CAPS NUM Capture Printlecho                                                                                                    |

All configuration commands are available via Serial Console.

As this mode is to be used by network professionals – this manual will not cover the usages of other commands.

"?" will list all available commands.

"show all" will display all settings and useful for trouble-shooting.

Serial console configuration is for advanced users. Please email <u>support@amplified.com.au</u> for technical assistance.

#### b. Revert to Factory Default (Serial Port)

If you are able to access the FATBOX web configuration pages, please go to section 6.7.a to "Load Default Parameter" via the System Tools menu,

The FATBOX's flash memory will be corrupted if the FATBOX is powered off when it has not completed saving changes. The FATBOX will then not be able to operate, e.g. no DHCP function and user unable to access the FATBOX's web-server or via TELNET.

| 🗞 COM20-115200 - HyperTerminal                                                                                                    |
|----------------------------------------------------------------------------------------------------|
| File Edit View Call Transfer Help                                                                                                    |
|                                                                                                    |
| <pre>&lt;1&gt;CR36 CELLULAR ROUTER, Version 2.04 70-01-01 00:00:05 &lt;0 70-01-01 00:00:05 &lt;0&gt;starting inet 70-01-01 00:00:05 &lt;0&gt;starting webserver 70-01-01 00:00:05 &lt;0&gt;check for configruation request!</pre> |
| Welcome to system parameter and configuration console<br>Device Model: CR36<br>Firmware: Version 2.04 bulit on Oct 23 2008 09:03:47                                                                                               |
| lease input username and password in 20 seconds!<br>Username:admin<br>Password:<br>Login successfully!<br>DTU>load def<br>Load default successfully.                                                                              |
| DTU>sa<br>Are you sure to save parameters to FLASH?[N]:Y                                                                                                    |

To revert FATBOX settings to factory default, you will need to access the FATBOX via serial cable as describe above and follow the instructions below.

Enter "load def" and then "sa" to save factory default parameters to FLASH.

Wait for FATBOX to acknowledge complete saving to flash process before rebooting the FATBOX.

#### 9. What is the in BOX?

Thank you for purchasing your FATBOX HSDPA broad-band cellular router to allow remote or mobile data or internet connectivity to your Ethernet enabled devices.

Inside your FATBOX packaging, you will find

- FATBOX<sup>™</sup> HSDPA Router (Model CR36)

   "B" versions will include a Li-lon battery
- GSM antenna (with 2M wire)
- Yellow CAT5 LAN cable
- Power supply unit

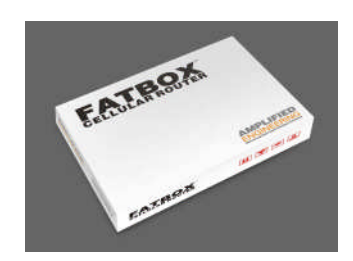

Please download latest user manuals as www.amplified.com.au

# 10. Contacting Amplified Engineering Pty Ltd

Your first call for support should be your local FATBOX reseller or distributor. If that fails to solve your problems or answer your queries, please contact us via <a href="mailto:support@amplified.com.au">support@amplified.com.au</a> and we will get back to you latest the next business day.

Amplified Engineering Pty Ltd Level 29 Perth Forrest Centre 221 St. Georges Terrace Perth Western Australia 6000 AUSTRALIA